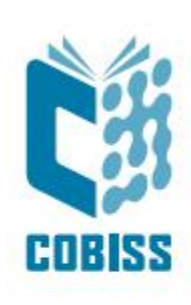

# Upotreba štampača Zebra GC420t

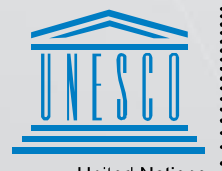

United Nations : Educational, Scientific and Cultural Organization

Regional Centre for Library Information Systems and Current Research Information Systems Regionalin center za knjižnične informacijske sisteme in informacijske sisteme o raziskovalni dejavnosti

© IZUM, 2024.

IZUM, COBISS, COMARC, COBIB, COLIB, CONOR, SICRIS, E-CRIS, COBISS3, mCOBISS, COBISS+, dCOBISS, COBISS4, SGC, COBISS Lib, COBISS Cat, COBISS Ela su zaštićeni znaci u posedu javnog zavoda IZUM.

# SADRŽAJ

| 1 | Uvod                                                                                                    | . 1                 |
|---|----------------------------------------------------------------------------------------------------|---------------------|
| 2 | Instalacija štampača                                                                                                    | . 1                 |
| 3 | Podešavanje drajvera                                                                                                    | . 1                 |
| 4 | Podešavanje u aplikaciji COBISS Lib                                                                                                    | . 5                 |
| 5 | <ul> <li>Moguće poteškoće pri štampanju</li> <li>5.1 Pomaknuta nalepnica</li> <li>5.2 Odstupanje za jednu praznu nalepnicu</li> <li>5.3 Čišćenje termičke glave štampača</li> </ul> | . 8<br>8<br>9<br>10 |

#### SLIKE

| Slika 1: Spoljni izgled štampača GC420t                               | 1  |
|-----------------------------------------------------------------------|----|
| Slika 2: Kontrolna tabla sa štampačima i uređajima                    | 2  |
| Slika 3: Podrazumevane vrednosti štampanja                            | 2  |
| Slika 4: Podešavanje štampanja                                        | 3  |
| Slika 5: Zahtevnija podešavanja                                       | 3  |
| Slika 6: Međutoniranje                                                | 4  |
| Slika 7: Kontrolna tabla i podešavanje štampanja                      | 4  |
| Slika 8: Korisnički interfejs COBISS Lib i testiranje veze            | 5  |
| Slika 9: Korisnički interfejs COBISS Lib i logičke destinacije        | 5  |
| Slika 10: Editor logičkih destinacija                                 | 6  |
| Slika 11: Podešavanje logičkih destinacija                            | 6  |
| Slika 12: Detaljna podešavanja                                        | 7  |
| Slika 13: Osvežavanje podešavanja u korisničkom interfejsu COBISS Lib | 7  |
| Slika 14: Editor logičkih destinacija za nalepnice za članove         | 8  |
| Slika 15: Slanje fabričkih podešavanja                                | 8  |
| Slika 16: Kalibrisanje medijuma                                       | 9  |
| Slika 17: Čišćenje termičke glave                                     | 10 |
|                                                                       |    |

# 1 Uvod

Dokument prikazuje kako upotrebljavamo štampač pri radu u COBISS sistemu (priključivanje, menjanje papira i sl.).

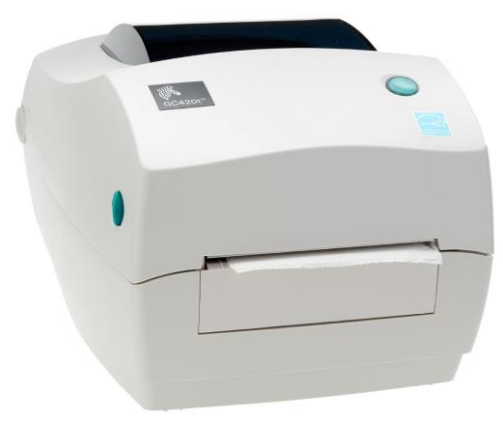

Slika 1: Spoljni izgled štampača GC420t

# 2 Instalacija štampača

Savetujemo da početnu instalaciju štampača izvede osoba s tehničkim iskustvom.

Prilikom prvog uključenja i početnog podešavanja parametara štampača pratimo uputstva na zvaničnoj internet stranici proizvođača Zebra (<u>https://www.zebra.com/us/en/support-downloads/printers/desktop/gc420t.html</u>).

U cilju lakše upotrebe štampača, na raspolaganju su video uputstva za:

- opis funkcionalnosti štampača,
- priključivanje i instalaciju štampača,
- postavljanje crne trake, odnosno ribona,
- postavljanje koluta s nalepnicama,
- kalibraciju za odgovarajući format nalepnica i
- čišćenje glave štampača.

Na internet stranici, na raspolaganju su i odgovarajući drajveri ZDesigner i priručnici s detaljnim uputstvima za rukovanje štampačem.

# **3** Podešavanje drajvera

U većini slučajeva se desi da se podrazumevano instalira pogrešan drajver, i to ZDesigner GC420t (EPL). U ovom slučaju, postojeći drajver treba zameniti drajverom ZDesigner GC420t!

Kada je drajver instaliran, pre štampanja nalepnica moramo prilagoditi njegova podešavanja. To izvodimo u **Kontrolnoj tabli (Control Panel**) gde izaberemo oblast **Uređaji i štampači (Devices** 

and Printers). Ispisuju se svi štampači koji su na raspolaganju. Izaberemo štampač *ZDesigner GC420t* i kliknemo na njega desnim tasterom miša. U dodatnim opcijama izaberemo **Svojstva** štampača (Printer properties) (Slika 2).

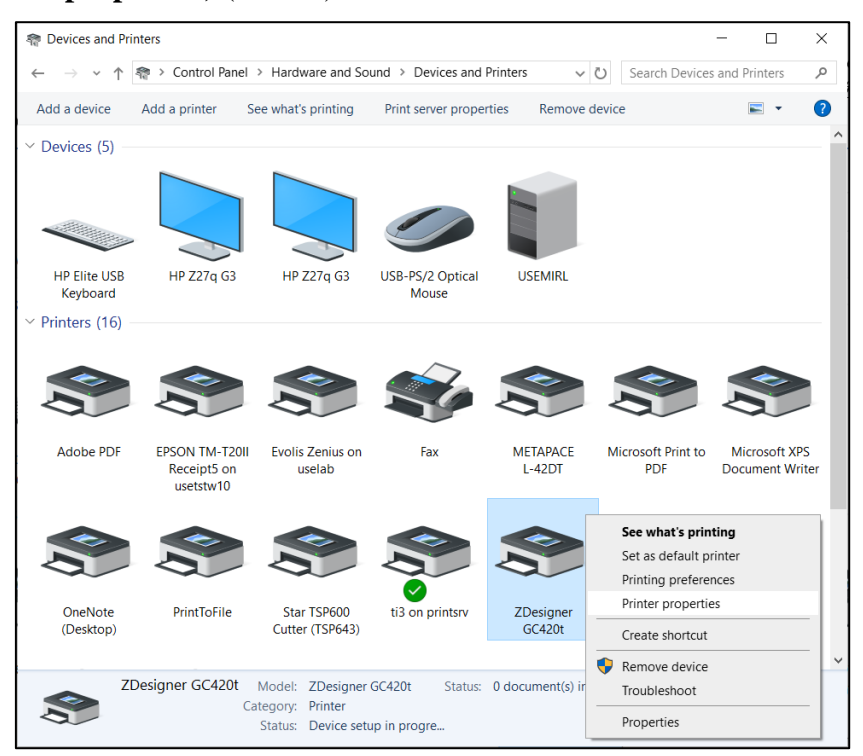

Slika 2: Kontrolna tabla sa štampačima i uređajima

Kada kliknemo Svojstva štampača (Printer properties), prikazaće se novi prozor. Na jezičku Više opcija (Advanced) izaberemo opciju Podrazumevane vrednosti štampanja... (Printing Defaults ...) (Slika 3).

| 🖶 ZDesigner        | GC420t Prope                    | erties                            |             |               | ×          |
|--------------------|---------------------------------|-----------------------------------|-------------|---------------|------------|
| Security           | Nastav                          | vitve tiskalnik                   | a Pr        | edloge        | Jezik      |
| Pisave             | črtnih kod                      | Uk                                | azne pisave |               | Vizitka    |
| General            | Sharing                         | Ports                             | Advanced    | Color         | Management |
| Always a           | vailable                        |                                   |             |               |            |
| O Available        | e from 00                       | :00                               | 🗘 To        | 00:00         | *<br>*     |
| Priorit <u>y</u> : | 1                               |                                   |             |               |            |
| Driver:            | ZDesigner G                     | iC420t                            |             | ✓ Ne          | w Driver   |
|                    |                                 |                                   |             |               |            |
| Start<br>Start     | printing after<br>printing imme | last page is<br>ediately<br>inter | spooled     | nung rase     |            |
| Hold mis           | smatched doo                    | uments                            |             |               |            |
|                    | -11                             |                                   |             |               |            |
| Print spo          | olea aocume                     | nts first                         |             |               |            |
| Keep pri           | nted docume                     | nts                               |             |               |            |
| ✓ Enable a         | dvanced print                   | ting feature                      | 5           |               |            |
| Printing [         | De <u>f</u> aults               | Pri <u>n</u> t Pro                | cessor      | Separat       | or Page    |
|                    | ОК                              | Canc                              | el          | <u>A</u> pply | Help       |

Slika 3: Podrazumevane vrednosti štampanja

| Spomin tiskalnil    | ka Pisa            | ive črtnih kod    | Ukaz      | ne pisave |
|---------------------|--------------------|-------------------|-----------|-----------|
| Ukazi po meri       | Uvoz/izvoz r       | nastavitev        | Orodja    | Vizitka   |
| Možnosti Za         | htevnejše nastavit | ve Barvno s       | stresanje | Predloge  |
| Nastavitve —        |                    |                   |           |           |
| Št. kopij:          | 1                  |                   |           |           |
| Hitrost             | 5                  | ~ c               | m/s       |           |
| Temperat            | tura: 28           | $\sim$            |           |           |
| Format pa           | apirja Upo         | orabniško določer | 10        | $\sim$    |
| Format papirja —    |                    |                   |           |           |
| 🔘 cm                |                    | n 🔘 pokončr       | 10        |           |
| Omm                 | 9,039473           | ležeče            |           |           |
| Opalec              | VBCD               | 🗌 rotiraj 18      | 0°        |           |
| Velikost            |                    |                   |           |           |
| Širina:             | 6,00               |                   |           |           |
| Višina:             | 4,00               |                   |           |           |
| Nenatisljivo podroi | Sje                |                   |           |           |
| Levo:               | 0,00               | Zgoraj:           | 0.00      |           |
| Desno:              | 0.00               | Spodaj:           | 0.00      |           |
|                     |                    |                   |           |           |
|                     |                    |                   |           |           |
|                     |                    |                   |           |           |

Otvara se novi prozor u kojem podešavamo odgovarajuće parametre (Slika 4).

Slika 4: Podešavanje štampanja

Kada uredimo podešavanja na jezičku **Opcije**, kliknemo na jezičak **Zahtevnija podešavanja** gde moramo da obratimo pažnju da je kod **Vrsta medijuma** izabrana vrednost *termo transfer* i podešavanje gornjeg odmicanja 0,1cm (Slika 5).

| 🖶 ZDesigner GC420t Pri                   | nting Defaults      |          |           | ×          |
|------------------------------------------|---------------------|----------|-----------|------------|
| Spomin tiskalnika                        | Pisave čr           | tnih kod | Uka       | zne pisave |
| Ukazi po meri                            | Uvoz/izvoz nastav   | vitev    | Orodja    | Vizitka    |
| Možnosti Zahtevn                         | ejše nastavitve     | Barvno   | stresanje | Predloge   |
| Uporabi nastavitve tis<br>Način tiskanja | kalnika             |          |           |            |
| Odtrganje                                |                     | O Aplik: | ator      |            |
| O Previjanje                             |                     | OTok     |           |            |
| 🔵 odlepljanje                            |                     |          |           |            |
| Odlepljanje                              | orez podloge        | OReza    | lnik      |            |
| O Rez brez po                            | dloge               | Skupna   | količina: | 0          |
| Zakasnjen re                             | ez brez podloge     | Zahte    | vnejše ** |            |
| Zrcalna slika                            |                     | Nega     | tiv       |            |
| Vrsta medija                             |                     |          |           |            |
| e termo transfe                          | er                  | ⊖ terma  | Ino       |            |
| Senzor<br>Neskončni                      |                     | Osenzo   | oroznake  |            |
| mrežni                                   |                     | -        |           |            |
| Nastavitve                               |                     |          |           |            |
| Zgoraj                                   | 0,10 0              | m        |           |            |
| odtrganje                                | 0.00                | m        |           |            |
| Levi odmik                               | 0,00                | m        |           |            |
| ** Veljavno pri uporabi S                | SW za tiskanje etik | et       |           |            |
| Aplika                                   | tor                 | Ostalo   | Ur        | nerjanje   |
| ОК                                       | Cancel              |          | Apply     | Help       |

Slika 5: Zahtevnija podešavanja

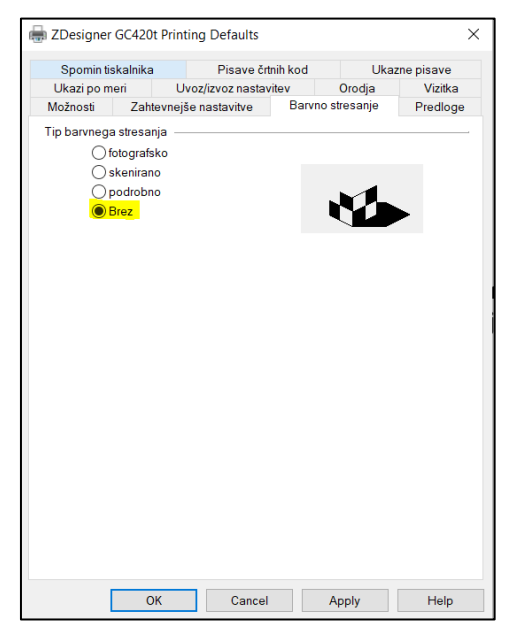

Naposletku proverimo da li je na jezičku Međutoniranje izabran tip bez (Slika 6).

Slika 6: Međutoniranje

Predlažemo da ista podešavanja izvedete i kod opcije Izbori pri štampanju (Printing preferences)

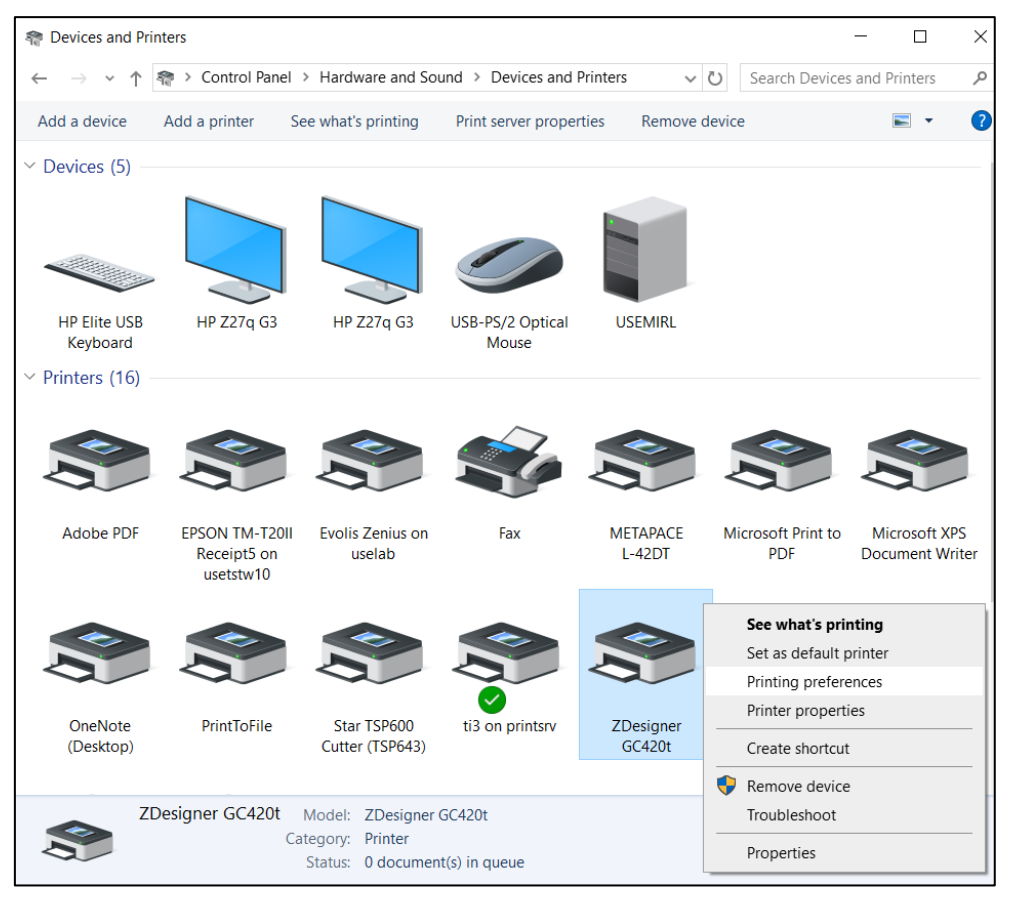

Slika 7: Kontrolna tabla i podešavanje štampanja

### 4 Podešavanje u aplikaciji COBISS Lib

Da bismo koristili štampače u COBISS Lib, prethodno moramo da se instaliramo servis COBISS DGW. <u>https://www.cobiss.net/doc/Namescanje\_COBISS\_DGW\_XX.pdf</u>

Uspešnost instalacije u COBISS Lib možemo da proverimo metodom **Podešavanja i** administracija / Server / Testiraj vezu sa COBISS DGW. Poruka *COBISS DGW je povezan!* ukazuje na to da je instalacija uspešna i da možemo nastaviti sa dodavanjem štampača u logičke destinacije (Slika 8).

| → C 🔄 cs.cobiss.ne                                                                                                    | et/clib/izum_pp/                                                                                                    | @ 단 ☆ 팩 🛛 🛓                                                                                                    |
|----------------------------------------------------------------------------------------------------|----------------------------------------------------------------------------------------------------|----------------------------------------------------------------------------------------------------|
| CC COBISSLib                                                                                                    | IZUM_PP                                                                                                    | ව ක ව 崎 ? 🛔 sys_mina                                                                                                    |
| <ul> <li>Aktivni<br/>iskalniki</li> <li>Nabava</li> <li>Serijske<br/>publikacije</li> <li>Ektronski<br/>viri</li> <li>Zaloga</li> </ul> | 2<br>P Partner +<br>3<br>K Kontakt                                                                                                    | <ul> <li>7</li> <li>Pregled obdelav osebnih podatkov (ZVOP)</li> <li>o Prikaži obdelave oseb. podat vsi uporabniki</li> <li>o Prikaži obdelave oseb. podat izbrani uporabnik (zbirni podat.)</li> <li>o Prikaži obdelave oseb. podat izbrani (zbirni čani čani čani čani čani čani čani ča</li></ul> |
| <ul> <li>Izposoja</li> <li>Medknjižnična<br/>izposoja</li> <li>Nastavitve in<br/>administracija</li> </ul>                              | U Uporabnik si Sporočilo                                                                                                    | K     Kila     poročilo vsem uporabnikom     zadnje sporočilo     vredu     vredu     redloge in pripombe                                                                                                    |
| 3 Izpisi                                                                                                    | Na         Nastavitve           • Lokalni kirjanih vrst         • Urejevalnik izpisnih vrst           • Urejevalnik izpisnih vrst         • Urejevalnik optavil           • Upotovili vrst         • Urejevalnik optavili           • Upotovili vrst         • Upotovili vrst           • Urejevalnik optavili         • Upotovili vrst           • Upotovili vrst         • Urejevalnik optavili           • Upotovili vrst         • Upotovili vrst           • Nastavi datum izvajanja postopkov v izposoji         • Nastavi ikalni filer za odpisano gradivo           • Nastavi ibližnjice za postopke         • RFID-naprav/status začičle           • Profili – prenedu vrsanie         • | 9<br>9 Strežnik<br>• Spreminjanje gesel<br>• Orveži nastavitve<br>• Pokaži napake na strežniku<br>• Pokaži dnemik aktivnosti<br>• Stetniske nastavitve<br>• Informacije o strežniku<br>• Pokaži prijuvijene uporabniki sistema<br>• Nastaviter rami prijave<br>• Nastaviter rami prijave             |

Slika 8: Korisnički interfejs COBISS Lib i testiranje veze

U COBISS Lib izaberemo **Podešavanja i administracija** / **Podešavanja** / **Logične destinacije** (Slika 9).

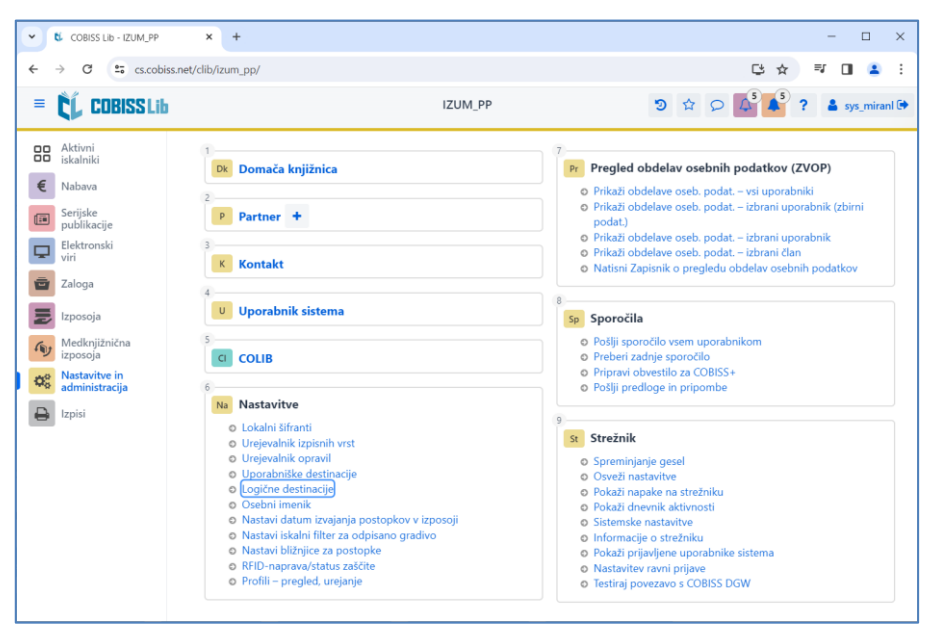

Slika 9: Korisnički interfejs COBISS Lib i logičke destinacije

Otvara se prozor **Editor logičkih destinacija** u kojem izaberemo opciju *Nalepnica – građa:* [podrazumevani lokalni štampač] i kliknemo dugme **Uredi** (Slika 10).

| Urejevalnik logičnih destinacij 🔹                                                                                                    |
|----------------------------------------------------------------------------------------------------|
| Logične destinacije                                                                                                    |
| Nalepke – Partner: [privzeti lokalni tiskalnik]                                                                                                    |
| Dobavnica – MI: [privzeti lokalni tiskalnik]                                                                                                    |
| Interno naročilo – MI: [privzeti lokalni tiskalnik]                                                                                                    |
| Porazdelitev – Nabava: [privzeti lokalni tiskalnik]                                                                                                    |
| Nalepka – gradivo: [privzeti lokalni tiskalnik]                                                                                                    |
| Nalepka – gradivo, 50 x 25: [privzeti lokalni tiskalnik]                                                                                                    |
| Nalepka – gradivo, 75 x 50: [privzeti lokalni tiskalnik]                                                                                                    |
| Dobavnica (za računovodstvo) – MI: [privzeti lokalni tiskalnik                                                                                                    |
| Tiskalnik – Izposoja: [privzeti lokalni tiskalnik]                                                                                                    |
| On and (In a sector) - In a sector for the sector in the last the last the |
| Uredi Privzeto (opis) V redu Prekliči                                                                                                    |

Slika 10: Editor logičkih destinacija

Otvara se prozor **Korisničke destinacije** u kojem kliknemo na dugme **Dodaj štampač**. U novom prozoru sa padajućeg spiska izaberemo štampač *ZDesigner GC420t* kojim nameravamo da štampamo nalepnice za građu (Slika 11).

| Uporabniške destinacije |            | ×         |
|-------------------------|------------|-----------|
| Destinacije             |            |           |
|                         | Dodaj e    | -naslov   |
|                         | Dodaj ti   | skalnik   |
|                         | Iz osebneg | a imenika |
|                         | Ure        | di        |
|                         | Odst       | rani      |
|                         |            |           |
|                         |            |           |
|                         |            |           |
|                         | V redu     | Prekliči  |
| Tiskalnik               |            | ×         |
| Tiskalnik               |            |           |
| ZDesigner GC420t        |            | ~         |
| Število kopij           |            |           |
| 1                       |            |           |
| Podrobnosti             | V redu     | Prekliči  |

Slika 11: Podešavanje logičkih destinacija

Kada izaberemo štampač, kliknemo na dugme **Detalji** i proverimo da li su detaljna podešavanja za ovaj tip štampača pravilna (Slika 12).

| Podrobnosti         | ×        |
|---------------------|----------|
| Način tiskanja      |          |
| grafični            | ~        |
| Vrsta tiskalnika    |          |
|                     | ~        |
| Podvrsta tiskalnika |          |
|                     | ~        |
| Stil tiskanja       |          |
| enostransko         | ~        |
| Usmerjenost         |          |
| pokončno            | ~        |
| V redu              | Prekliči |

Slika 12: Detaljna podešavanja

Kada odredimo sva podešavanja, izbor potvrdimo klikom na dugme U redu. Na kraju u meniju Sistem izaberemo Osveži podešavanja (Slika 13).

| COBISS Lib - IZUM_PP                                         | × +                                                                                                    | - 🗆 X                                                                                                    |
|--------------------------------------------------------------|----------------------------------------------------------------------------------------------------|----------------------------------------------------------------------------------------------------|
| ← → C 🖙 cs.cobiss.m                                          | et/clib/izum_pp/                                                                                                    | 이 다 수 🤿 🖬 🚨 🗄                                                                                                    |
| = CC COBISSLib                                               | IZUM_P                                                                                                    | P 🕲 🛱 🔎 📮 🛔 sys_miranl 🗭                                                                                                    |
| Aktivni<br>iskalniki                                         | 1 Domača knjižnica                                                                                                    | 7<br>Pr Pregled obdelav osebnih podatkov (ZVOP)                                                                                                    |
| Serijske<br>publikacije                                      | 2 P Partner +                                                                                                    | <ul> <li>Prikazi obdelave oseb. podat. – vsi uporabniki</li> <li>Prikaži obdelave oseb. podat. – izbrani uporabnik (zbirni podat.)</li> <li>Prikaži obdelave oseb. podat. – izbrani uporabnik</li> </ul>                                                                                                    |
| Llektronski<br>viri<br>Zaloga                                | Kontakt                                                                                                    | <ul> <li>Prikaži obdelave oseb. podat. – izbrani član</li> <li>Natisni Zapisnik o pregledu obdelav osebnih podatkov</li> </ul>                                                                                                    |
| Izposoja                                                     | U Uporabnik sistema                                                                                                    | 8<br>Sp Sporočila                                                                                                    |
| Medknjižnična<br>izposoja<br>Nastavitve in<br>administracija | 5 COLIB                                                                                                    | <ul> <li>Pošlji sporočilo vsem uporabnikom</li> <li>Preberi zadnje sporočilo</li> <li>Pripravi obvestilo za COBISS+</li> <li>Pošlji predloge in pripombe</li> </ul>                                                                                                    |
| Lzpisi                                                       | Na         Nastavitve           •         Lokalni šifranti           •         Urejevalnik izpisnih vrst           •         Urejevalnik opravil           •         Uporabniške destinacije           •         Logične destinacije           •         Logične destinacije           •         Osebni imenik           •         Nastavi datum izvajanja postopkov v izposoji           •         Nastavi bilžnjice za postopke           •         RFID-naprava/status zaščite           •         Profili – pregled, urejanje | <ul> <li>3</li> <li>Strežnik</li> <li>Spreminjanje gesel</li> <li>Osveži nastavitve</li> <li>Pokaži napake na strežniku</li> <li>Pokaži dnevnik aktivnosti</li> <li>Sistemske nastavitve</li> <li>Informacije o strežniku</li> <li>Pokaži prijavljene uporabnike sistema</li> <li>Nastavitev ravni prijave</li> <li>Testiraj povezavo s COBISS DGW</li> </ul> |

Slika 13: Osvežavanje podešavanja u korisničkom interfejsu COBISS Lib

Sada možemo početi da štampamo nalepnice za građu.

Ako na istom štampaču želimo da štampamo i nalepnice za članove, postupak je isti kao što je opisano u prethodnim koracima, s tom razlikom da podešavamo logičku destinaciju *Nalepnica – Pozajmica (član)* (Slika 14).

| Urejevalnik logičnih destinacij                                                       | ×    |
|---------------------------------------------------------------------------------------|------|
| Logične destinacije                                                                   |      |
| Dobavnica (za računovodstvo) – MI: [privzeti lokalni tiskalnik]                       |      |
| Tiskalnik – Izposoja: [privzeti lokalni tiskalnik]                                    |      |
| Opomini (kuverte) – Izposoja: [privzeti lokalni tiskalnik]                            |      |
| Zadolžnica – Izposoja: [privzeti lokalni tiskalnik]                                   |      |
| Nalepka – Izposoja (član): (Tiskalnik: ZDesigner GC420t) [privzeti lokalni tiskalnik] |      |
| Tiskalnik - blagajniški predal: [privzeti lokalni tiskalnik]                          |      |
| Plastična članska izkaznica – Izposoja (član): [privzeti lokalni tiskalnik]           |      |
| Račun – Izposoja: [privzeti lokalni tiskalnik]                                        |      |
| Zadolžnica za rezervacijo – Izposoja: [privzeti lokalni tiskalnik]                    |      |
| Nalepka – inventar: [privzeti lokalni tiskalnik]                                      |      |
| Uredi Privzeto (opis) V redu Prek                                                     | liči |

Slika 14: Editor logičkih destinacija za nalepnice za članove

### 5 Moguće poteškoće pri štampanju

#### 5.1 Pomaknuta nalepnica

Ako nakon instalacije drajvera i podešavanja logičkih destinacija štampanje nalepnica ne funkcioniše pravilno (recimo da dolazi do pomeranja teksta na nalepnici), podešavanja štampača treba da vratite na fabrička pomoću originalnih drajvera.

To izvodimo tako što u **Komandnoj tabli** (**Control panel**) kliknemo ikonu **Uređaji i štampači** (**Devices and printers**). Potom potražimo štampač *Zdesigner GC420t* i kliknemo desnim tasterom miša.

U opcijama izaberemo *Printing preferences*. Otvara se prozor **ZDesigner GC420t Printing preferences** u kojem izaberemo jezičak **Alati** (**Tools**) (Slika 15).

| Opomi i skalinki skalinki     Fradrečini kodi     Okazie pisate       Ukazi po meri     Uvoz/izvoz nastavitve     Barvno stresanje     Predloga       Jkazi za tiskalnik     Tip ukaza:     Ukazi     Ukazi       Tip ukaza:     Ukaz:     Diagnostični načini izholi zicholi zdrago strčini načini kalinki Pošiji datoteko     Prošiji ukazi       Pošlji datoteko     Pošiji datoteko     Pošiji datoteko       Pošiji ukazi     Tovamiške nastavitve     Otovamiški nastavitve                                                                                                    | Snomin tick       | alnika                                            | Disavo črtnih kod                                                                                                    | Likos                              |                          |
|----------------------------------------------------------------------------------------------------|-------------------|---------------------------------------------------|----------------------------------------------------------------------------------------------------|------------------------------------|--------------------------|
| Vlazi po meni     Uvoz/izvo     Drodja     Vizitka       Jkazi za tiskalnik     Tip ukaza:     Ukaz:       Akcija     Diagnostični način     Izhol z diagnostičnega načina       Natisni     Kalibracija medija     Pošlji dukaz       Pošlji dukaz     Tovamiške nastavitve     Diagnostični način       Ukaz:     Ukaz:     Ukaz:       Diagnostični način     Izhol z diagnostičnega načina     Kalibracija medija       Pošlji dukaz     Tovamiške nastavitve     Došlji ukaz       Opis     Ukaz Privzeti tiskalnik je uporabljen za obnovo tovarniških nastavitev v tiskalniku. OPOZORILO: Vse tiskalnikove nastavitve po meri bodo izgubljene. | Možnosti          | Zahtevneiše na                                    | etavitve Barv                                                                                                    | no stresanie                       | Predloge                 |
| Jkazi za tiskalnik Tip ukaza: Ukaz: Diagnostični način Izhod iz diagnostičnega načina Kalibracija medija Ponstavi tiskalnik Pošlji datokeko Pošlji ukaz Tovarniške nastavitve Dpis Ukaz Privzeti tiskalnik je uporabljen za obnovo tovarniških nastavitev v tiskalniku. OPOZORILO. Vse tiskalnikove nastavitve po meri bodo izgubljene.                                                                                                    | Ukazi po me       | ri Uvoz/i                                         | izvoz nastavitev                                                                                                    | Orodja                             | Vizitka                  |
| Tip ukaza:     Ukaz:       Akcija     Diagnostični način<br>Izhod iz diagnostičnega načina<br>Kalibracija medija       Ponstavi iskalnik<br>Pošlji datokeko<br>Pošlji ukaz     Pošlji ukaz       Tovamiške nastavitve     Pošlji ukaz       Opis     Ukaz Privzeti tiskalnik je uporabljen za obnovo tovamiških nastavitve po meri bodo<br>izgubljene.                                                                                                    | Jkazi za tiskal   | nik                                               |                                                                                                    |                                    |                          |
| Akcija Diagnostični način Izhod z diagnostične načina Kalibracija medija Ponastavi tiskalnik Pošlji datoko Pošlji datoko Pošlji ukaz Tovaniške nastavitve Dpis Ukaz Privzeti tiskalnik je uporabljen za obnovo tovarniških nastavitev v tiskalniku. OPOZORILO: Vse tiskalnikove nastavitve po meri bodo izgubljene.                                                                                                    | Tip ukaza:        |                                                   | Ukaz:                                                                                                    |                                    |                          |
| Dpis<br>Ukaz Privzeti tiskalnik je uporabljen za obnovo tovarniških nastavitev v<br>tiskalniku. OPOZORILO: Vse tiskalnikove nastavitve po meri bodo<br>izgubljene.                                                                                                    | Akcija<br>Natisni |                                                   | Diagnostični načir<br>Izhod iz diagnostič<br>Kalibracija medija<br>Ponastavi tiskalnil<br>Pošlji datoteko<br>Pošlji ukaz<br>Tovarniške nastav | n<br>inega načina<br>k<br>vitve    |                          |
|                                                                                                    | Dpis              | Privzeti tiskalnik j<br>niku. OPOZORILO<br>liene. | je uporabljen za obn<br>D: Vse tiskalnikove n                                                                                                 | ovo tovarniških<br>astavitve po me | nastavitev v<br>eri bodo |
|                                                                                                    | tiskal            | g                                                 |                                                                                                    |                                    |                          |

Slika 15: Slanje fabričkih podešavanja

Kod **Tip komande (Command type)** izaberemo opciju *Akcija (Action)*, a kod **Komanda** (**Command name**) *Učitaj fabrička podešavanja (Load factory defaults)* i kliknemo dugme **Pošalji** (**Send**). Ovom komandom štampaču su poslata fabrička podešavanja. Nakon toga ponovo pokušamo da odštampamo nalepnicu.

#### 5.2 Odstupanje za jednu praznu nalepnicu

Ako podešavanja ne reše poteškoće sa odstupanjem nalepnice, možemo da pokušamo sa kalibrisanjem nalepnice. Ovu metodu koristimo i ako štampač odštampa i praznu nalepnicu pored nalepnice za građu.

To izvodimo tako što u **Komandnoj tabli (Control panel)** kliknemo ikonu **Uređaji i štampači (Devices and printers)**. Potom potražimo štampač *Zdesigner GC420t* i kliknemo desnim tasterom miša. U opcijama izaberemo *Printing preferences*. Otvara se prozor **ZDesigner GC420t Printing preferences** u kojem izaberemo jezičak **Alati (Tools)** (Slika 16).

| Designer GC420t Printing Preferences |                                                                                                    |                                                    |                          |
|--------------------------------------|----------------------------------------------------------------------------------------------------|----------------------------------------------------|--------------------------|
| Spomin tiskalnika                    | Pisave črtnih kod                                                                                                    | l Ukaz                                             | ne pisave                |
| Možnosti Zahte                       | evnejše nastavitve Ba                                                                                                    | vno stresanje                                      | Predloge                 |
| Ukazi po meri                        | Uvoz/izvoz nastavitev                                                                                                    | Orodja                                             | Vizitka                  |
| Ukazi za tiskalnik                   |                                                                                                    |                                                    |                          |
| Tip ukaza:                           | Ukaz:                                                                                                    |                                                    |                          |
| Akcija<br>Natisni                    | Diagnostični nač<br>Izhod iz diagnos<br>Kalibracija medi<br>Ponastavi tiskal<br>Pošlji datoteko<br>Pošlji ukaz<br>Tovarniške nast | Sin<br>tičnega načina<br>ja<br>ja<br>nik<br>avitve |                          |
| Opis — Ukaz za kalit<br>in tipal.    | oracijo medija se uporablja z                                                                                                    | a ugotavljanje la:                                 | stnosti medija<br>Pošlji |
| Ok                                   | Cancel                                                                                                    | <u>A</u> pply                                      | Help                     |

Slika 16: Kalibrisanje medijuma

Kod **Tip komande (Command type)** izaberemo mogućnost *Akcija (Action)*, a kod **Komanda (Command name)** izaberemo *Kalibrisanje medijuma (Calibrate media)* (kao što je prikazano na slici *16*). Klikom na dugme **Pošalji (Send)** štampaču se šalju parametri za ponovno kalibrisanje.

Ponovo pokušamo da odštampamo nalepnicu.

## 5.3 Čišćenje termičke glave štampača

Za čišćenje glave štampača možemo da upotrebimo priloženi flomaster za čišćenje, koji sadrži tečnost za čišćenje. Koristimo ga tako što vrhom očistimo prljavštinu, koja se nakupila na grejnom delu termičke glave. Čistimo od sredine prema spolja.

Flomaster za čišćenje možemo da upotrebimo samo jednom za čišćenje glave. Već korišćeni flomaster može da ošteti termičku glavu. Umesto flomastera za čišćenje bolje je da koristimo meku krpicu i alkohol.

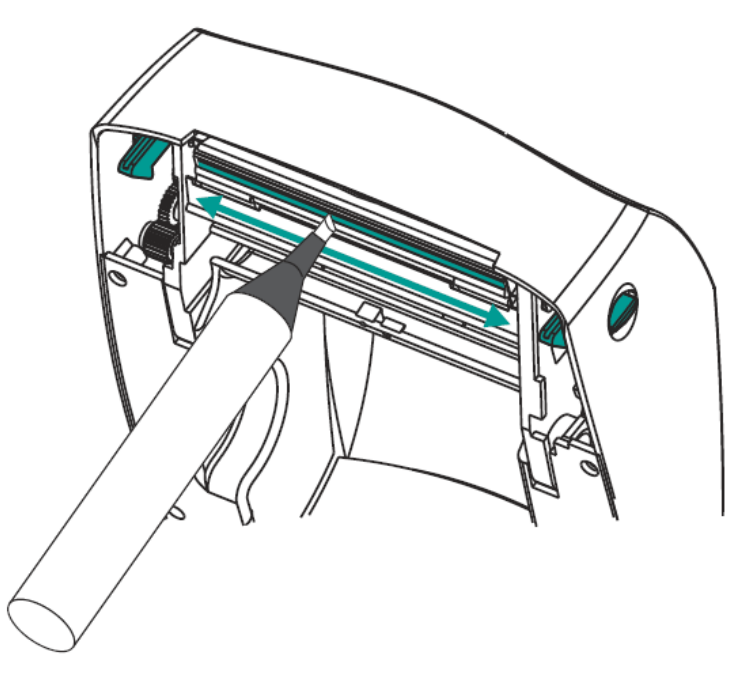

Slika 17: Čišćenje termičke glave